Step One:

Direct your browser to the Montana Department of Labor & Industry training site at

https://www.dli.training/login/index.php

Click here:

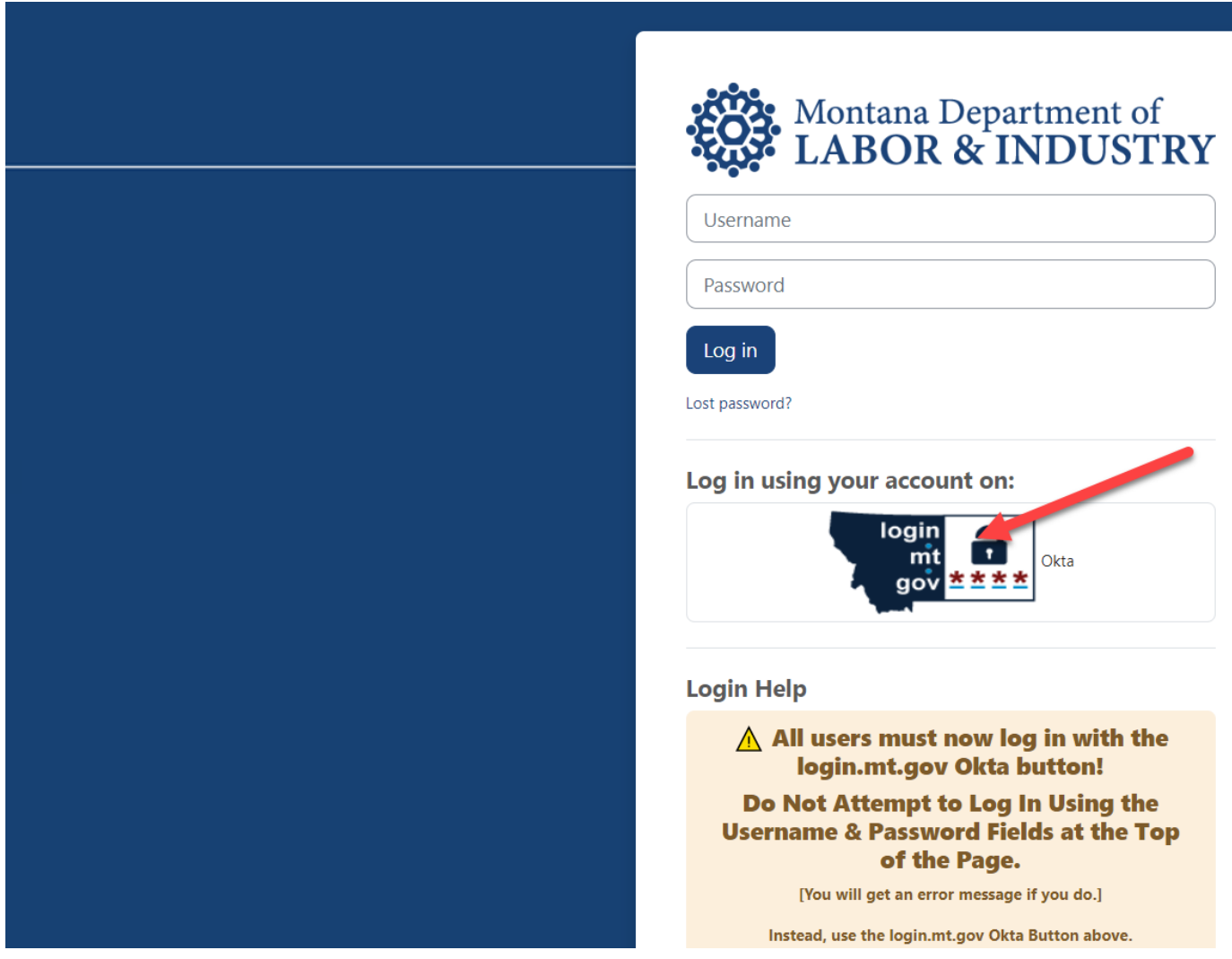

Step Two:

If you do not yet have a login.mt.gov Okta account, you will be prompted to create one. An Okta account requires you to have an email address that you have access to so that you can verify the account. After you verify that email, you will be able to log in here by clicking the Okta button again.

To create an Okta account as a first-time user, click the **Sign up** link to begin the process.

|                                             | SIGN IN                                                                                                    |
|---------------------------------------------|----------------------------------------------------------------------------------------------------|
| F                                           | ORMERLY EPASS MONTANA                                                                                                    |
| Userna                                      | me                                                                                                    |
| State E<br>usernar                          | mployees use your state network<br>me, all others use email address                                                       |
| cma3(                                       | D8na@mt.gov                                                                                                    |
| Passwo                                      | rd                                                                                                    |
|                                             |                                                                                                    |
|                                             | Sign In                                                                                                    |
|                                             | OR                                                                                                    |
| $\rightarrow$                               | Employee Sign-In                                                                                                    |
| lf you p<br>Microsc<br>setup a<br>this link | reviously logged in using the Google.<br>Ift, or Facebook buttons and have not<br>new Okta Password, please click on<br>6 |
|                                             |                                                                                                    |
|                                             | Need help signing in?                                                                                                    |
|                                             | Need help signing in?<br>Forgot password?                                                                                 |

Enter your email address, create a new password for your Okta account, enter your first and last name, and click the **Register** button.

|      | OFFICIAL STATE WEBSITE                   |
|------|------------------------------------------|
|      | Create Account<br>Formerly ePass Montana |
| E    | imail *                                  |
|      | Password *                               |
| F    | irst name *                              |
| L    | ast name *                               |
| * ir | ndicates required field                  |
|      | Register                                 |
|      | Back to Sign In                          |

You will see the following verification message

|                                                                                           | ONTANA.GOV               |                               |
|-------------------------------------------------------------------------------------------|--------------------------|-------------------------------|
| Verificatio                                                                               | on email sent            |                               |
| To finish signing                                                                         | in, check your email.    |                               |
| Back to Sign In                                                                           |                          |                               |
|                                                                                           | Check your email account | for an Okta activation email. |
| C & Okta Activate Account - MONTANA.GOV Activation Hi TeresaTest, Welcome to mtgov! To ve |                          |                               |

## To begin the Okta account activation process, click the **Activate Account** button.

| MONTANA.GOV |                                                                                          |  |  |
|-------------|------------------------------------------------------------------------------------------|--|--|
|             | Activation                                                                               |  |  |
|             | Hi TeresaTest,                                                                           |  |  |
|             | Welcome to mtgov!                                                                        |  |  |
|             | To verify your email address and activate your account, please click the following link: |  |  |
|             | Activate Account                                                                         |  |  |

Complete the sign-in process by entering your email address and password.

| •                    | MONTANA.GOV                                                       |
|----------------------|-------------------------------------------------------------------|
|                      |                                                                   |
|                      |                                                                   |
|                      |                                                                   |
|                      | SIGN IN                                                           |
| Usernam              | e                                                                 |
| State Em<br>username | ployees use your state network<br>e, all others use email address |
|                      |                                                                   |
| Password             | I                                                                 |
|                      |                                                                   |
|                      |                                                                   |
| Reme                 | mber me                                                           |
|                      | Sign In                                                           |
| Need helr            | signing in?                                                       |
| inced neip           |                                                                   |
| Don't hav            | e an account? Sign up                                             |
|                      | -01                                                               |

STEP 3: Select "All courses" then select "Supervision Relationship Education (Physician Assistant and Supervising Physician)

| Montana Department of All courses Dashboa | ard My courses                                                                         |                                                         |
|-------------------------------------------|----------------------------------------------------------------------------------------|---------------------------------------------------------|
|                                           | Employment Standards Divisio                                                           | n                                                       |
| *                                         |                                                                                        |                                                         |
|                                           | Supervision Relationship Education<br>(Physician Assistant & Supervising<br>Physician) | Montana Board of Psychologists<br>Jurisdictional Course |
|                                           |                                                                                        |                                                         |
|                                           | Board Member Orientation                                                               | Board of Medical Examiners Lead<br>Instructor Training  |
|                                           | Understanding MT Prevailing Wage<br>Rates                                              |                                                         |

Step 4: Complete the course. Send certificate of completion to <u>dlibsdmed@mt.gov</u> or upload to your online application.